### ポスターを登録をするには、学術集会ホームページの 「一般演題登録(ePoster)」の「ePoster登録はこちら」からログインしてください。

#### 1 <u>演題(抄録)登録時に使用した</u>メールアドレスおよびパスワードにてログインします。

| <sup>多wa</sup> 全于第49回<br>日本歯<br>The 49th Annua                                                                        | ライア配留期間<br>ライア配留期間<br>2021年10月9日(土)~10月10日(日)<br>お麻酔学会総会・学術集会<br>おまたマンド配信期間<br>1Meeting of the Japanese Dental Society of Anesthesiology<br>2021年10月9日(土)~11月7日(日) |
|----------------------------------------------------------------------------------------------------|----------------------------------------------------------------------------------------------------|
| HOME                                                                                                    | 一般演題登録(aPoster)                                                                                                    |
| ご挨拶                                                                                                    | 一放演题豆鳅(eroster)                                                                                                    |
| 開催概要                                                                                                    | ePoster登録                                                                                                    |
| オンラインプログラム                                                                                                    |                                                                                                    |
| 一般演題登録(ePoster)                                                                                                    | ePoster 登録はこちら                                                                                                    |
| 指定演題登録                                                                                                    | ◆ ePosterの作成及び登録方法はこちらをご参照ください。                                                                                                    |
| 事前、直前・会期中<br>参加登録                                                                                                    | ※ePoster登録には演題登録時にご案内したバスワードが必要です。<br>※ポスター受付期限9月30日(木)までは何度でもポスターデータの登録、閲録が行えます。                                                                                  |
| 認定講習会のご案内                                                                                                    | 期限を過ぎますと登録・削除の操作不可となりますので、ご注意ください。<br>※一般課題の発表単位は、ePosterを登録し参加登録を行った上で、会期中に学術生、ホームページから                                                                           |
| トレーニングコースの<br>ご案内                                                                                                    | Web開催サイトにログインすることにより、各種認定貨格*の甲糖・更新のための学会研究単位として<br>認定されます。                                                                                                    |
| 座長・演者の皆様へ                                                                                                    | *各種認定資格とは、歯科麻酔専門医、認定医、登録医、認定歯科衛生士のことをいいます。                                                                                                    |
| 参加者の皆様へ                                                                                                    | <注意事項> ・漢題発表をされる方は、「利益相反自己申告書(様式2)」を参考の上、ポスターの最後部に利益相反                                                                                                    |
| 協賛申込                                                                                                    | 状態を表示してください。<br>利益相反自己申告書(様式2)はこちらをご参照ください。                                                                                                    |
| 観光紹介動画                                                                                                    | <ul> <li>オンライン学会で提示するスライドや電子ボスター(ePoster)内やその他間達ファイルでの、著作権、<br/>肖像権、個人情報等の取扱いに十分ご注意ください。</li> <li>オンライン学会での発表(スライド,ePoster制載)は著作権法上の公衆送信にあたると考えられます。</li> </ul>    |
| 大会事務局                                                                                                    | ので、共有されるスライドやePosterなどのコンテンツは著作権上の問題のないものに取るようご留意<br>下さい。                                                                                                    |
| 北海道大学大学院歯学研究院<br>歯科麻酔学教室<br>7060-8536<br>北海道札幌市北区北13条西7丁目<br>7EL:011-706-4356<br>011-706-4359<br>011-706-4359         | <eposterに関するお問い合わせ><br/>ドゥウェル株式会社<br/>担当:ePoster サポートデスク<br/>TEL: 0570-032-300 (受付時間:平日 9:00~17:00)<br/>E-mail:eposter_support@dowell.co.jp</eposterに関するお問い合わせ>    |
| 運営事務局                                                                                                    | 海頭採択一覧はこちら                                                                                                    |
| 様式会社<br>プロコムインターナショナル<br>ア060-0042<br>札岐市中央区大通西11丁目4巻地<br>大連勝井ビル5県503<br>TEL:011-272-5234<br>Email:jdsa49@procom-i.jp | 演題採択一覧 (演題登録番号順)<br>演題採択一覧 (演題番号順)                                                                                                    |
|                                                                                                    | インターネットを利用したオンライン登録のみとなります                                                                                                    |

演題登録時に、 メールアドレスとパスワードの案内が送信されております テスト学会 第一回 2016年度 テスト学会 - 仮登録のお知らせ 6 このメールは、お申し込みいただいたメールアドレスが正しいかどうか、 確認するために送信させていただいております。 このメールに心当たりが無い場合には、お手数ですがメールを破棄してくださ 仮登録を完了するには以下を実施してください。 (1)、登録を完了するために、以下のページにアクラー・ください。 https://www.ecoster.jo/UserTemp/ComitでEvent を kcount\* test340test2.co.joBKer34e10138de434430f952et 05 data 2b ※1時間以内に手続きが行われないと、無効になりますのでご注意ください。 (2)、猿環兜了後、ログインするには、以下のページにアクセスして、E-MailとPasswordを入力してくださ https://www.eposter.ip/login/Index/I E-Mail : test@test2.co.jp Password : 97ea38ae4002

#### メールアドレスとパスワードを入力してログインします。

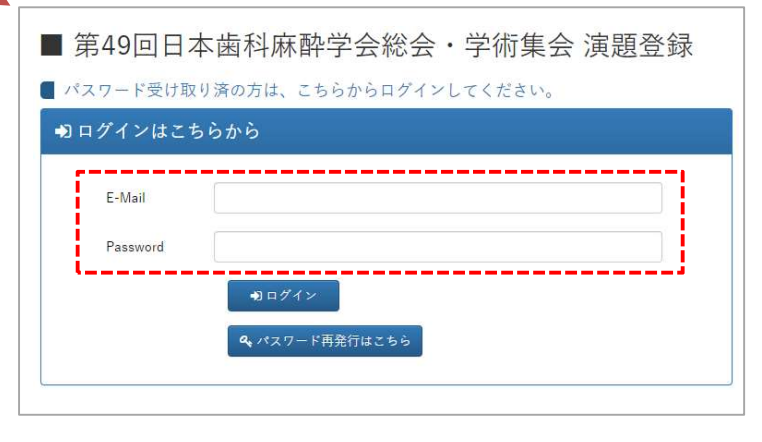

### ポスターデータの登録方法

2 演題登録システムにログインすると採択された演題が表示されますので、ポスターを登録する演題 を選択して、「演題詳細」ボタンをクリックします。

| 《卜学会 第1回学術大会》一般演題 - 演題選択 |        |          | L keisuke.yoshika… № ¤グアウ |        |         |       |
|--------------------------|--------|----------|---------------------------|--------|---------|-------|
| 選択                       | 演題登録番号 | 演題タイトル   | 筆頭著者名                     | カテゴリー  | 審査ステータス |       |
| ۲                        | 22     | テスト入力演題名 | 吉川景輔                      | 09.その他 | 採択      |       |
| +                        | 桥了     |          |                           |        | ☑ 新規登録  | 三演題詳細 |

3 演題の情報が表示されますので内容を確認し、画面を下までスクロールして「ポスターデータ登録」 ボタンをクリックします。

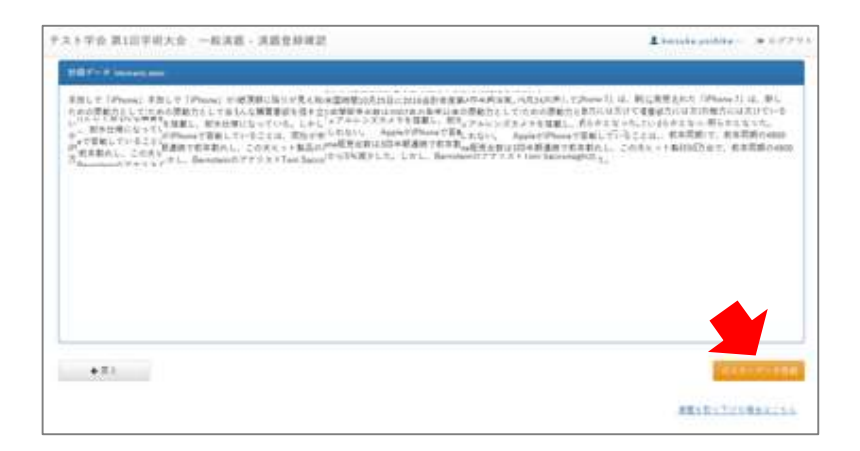

4 「ここにファイルをドロップして下さい」欄に作成したポスターデータ(PDFファイル)をドロップするか、 「ファイル選択」ボタンをクリックして、作成したポスターデータ(PDFファイル)を選択するとポスターデータが アップロードされます。

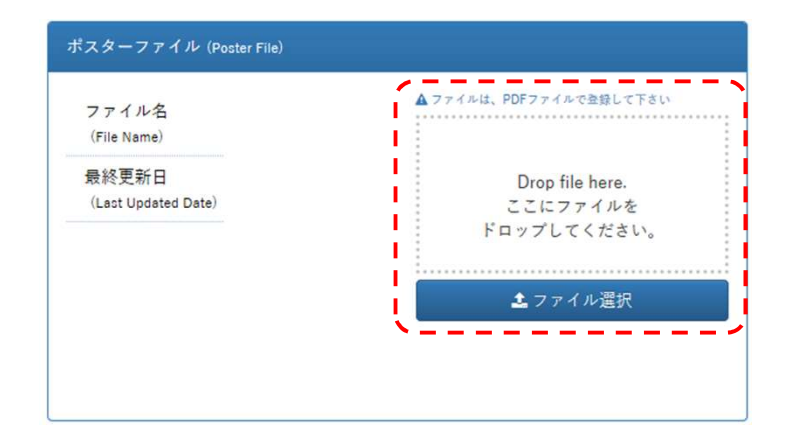

5 「ポスターデータ確認」ボタンをクリックして表示確認を行います。

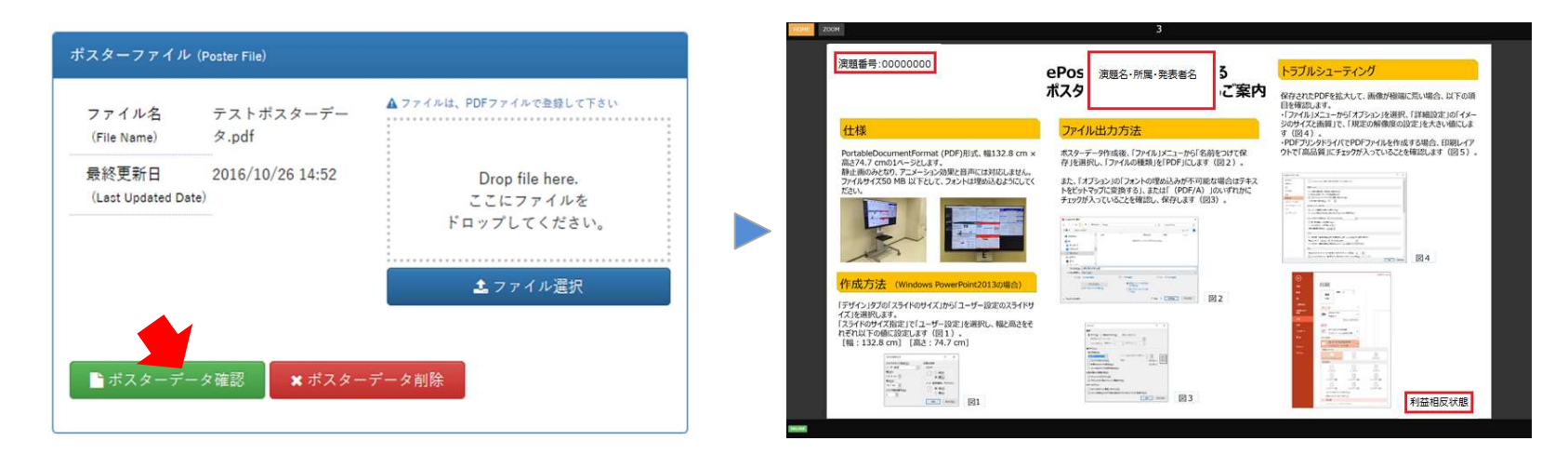

# \*ご発表されるポスターは、 PDFデータ(ワイド画面(16:9))、1ページ(1枚)での登録です。

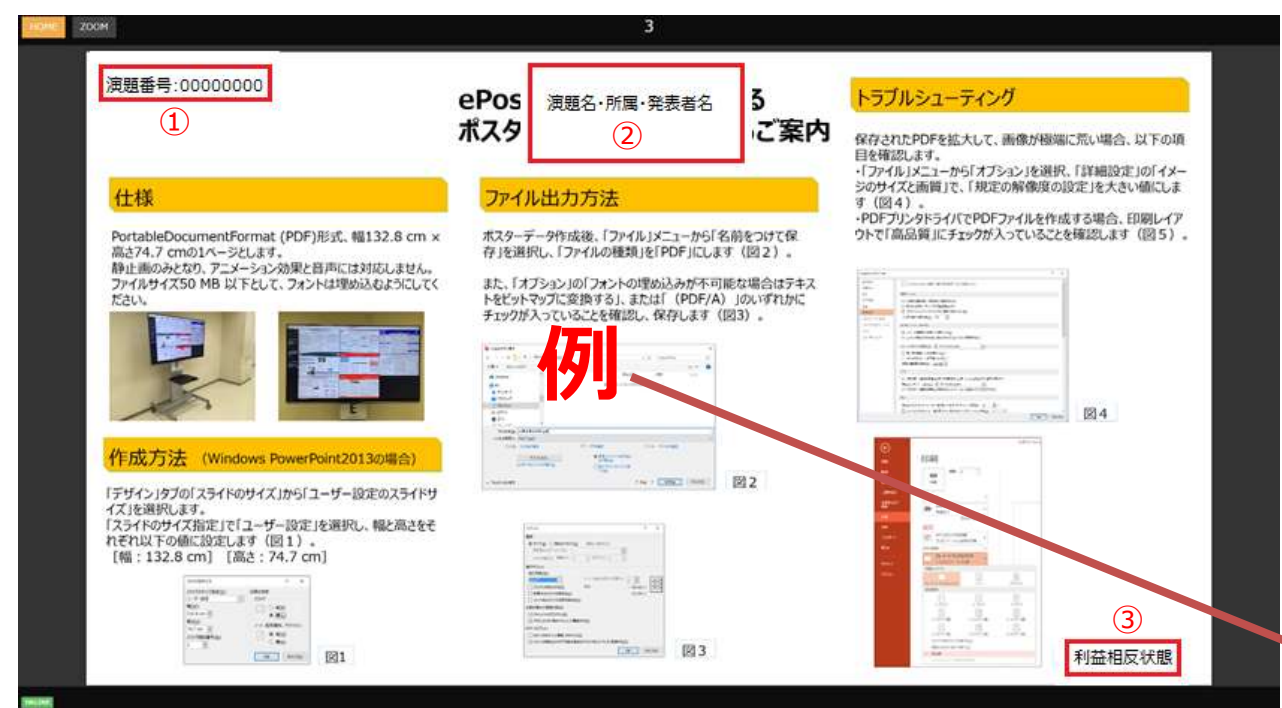

#### <注意事項>

・演題発表をされる方は、ポスターに下記掲示をお願いします。

① 演題番号をポスター上段左側に入れてください。

② 演題名・所属・発表者名はポスター上段中央にご記載ください。

③ 利益相反状態を下段右側に表示ください。 (利益相反自己申告書(様式2)をご参照のうえ表示ください)

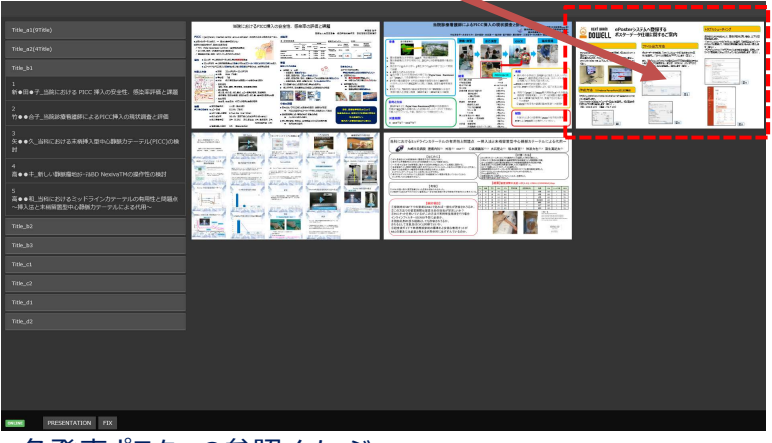

\* 各発表ポスターの参照イメージ

# ポスターの作成方法

- ご登録頂いた発表資料を大会参加者向けのホームページに掲載し発表と致します。
- 発表資料の登録はPDFファイル形式でアップロードしてください。(アップロード頂きましたデータをホームページに掲載致します)
- ・ 発表資料は必ず<u>1枚(1ページ)</u>で作成をお願いします。
- ・ ポスターに下記掲示をお願いします。
  - ・演題番号をポスター上段左側に入れてください。
  - ・演題名・所属・発表者名はポスター上段中央にご記載ください。
  - ・利益相反状態を下段右側に表示ください。

\*ホームページ掲載の「利益相反自己申告書(様式2)」をご参照ください。

| 仕様         | 制限                                                                                                    |
|------------|----------------------------------------------------------------------------------------------------|
| ファイルフォーマット | PDF ( <b>フォント埋め込み</b> )<br>※ フォント埋め込み方法については次のページ以降を参照ください。                                                                          |
| ファイルサイズ    | 50MB以下                                                                                                    |
| ポスターサイズ    | <b>16:9の横型</b> (幅 33.867 cm x 高さ 19.05 cm )<br>※ サイズが変わっても問題ありませんが、縦横比が違うとノビで表示されますのでご注意下さい。<br>※ 16:10で原稿を作成された場合、横に10%拡大されて表示されます。 |
| 音声・アニメーション | 不可                                                                                                    |

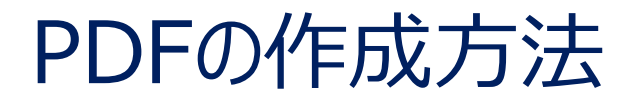

ここではパワーポイント2019を例に、ePoster用のPDFを作成する手順をご説明します。

○スライドサイズの設定

- -「デザイン」タブの「スライドのサイズ」をクリックします。
- 「スライドのサイズ指定」で「ワイド画面(16:9)」を選択し、幅と高さをそれぞれ以下の値に設定します。
- [幅: 33.867 cm] [高さ: 19.05 cm]
- -印刷の向き、スライドは [横]を選択して下さい。

| 自動解 🗊 🗒 🖓 - 👌 里 島 - 🌾 📓 - 🔹 丸心テーシン        | 1 - PowerPoint                             |                                     | • • ×                                          |
|-------------------------------------------|--------------------------------------------|-------------------------------------|------------------------------------------------|
| ファイル ホーム 挿入 デザイン 画面切り着え アニメーション スライドショー 校 | 間 表示 ヘルプ                                   |                                     | 小大大口 存共名                                       |
|                                           | <u>亜あ 亜あ 亜あ 亜あ 亜</u> あ 亜あ                  | 亜あ <u>亜あ</u> 。<br>                  | エエエー     エエエー     スパイジの 背景の書     デザイン     アイデア |
|                                           |                                            |                                     | /PJエーション ユーザー設定 デザイナー ス                        |
|                                           |                                            |                                     | スライドの 背景の<br>サイズ ~ 式設                          |
| -<br>un                                   | スライドのサイズ                                   | ? X                                 |                                                |
| -                                         | 7-75047785/03                              | CORLACT:                            |                                                |
| ÷.                                        | 人71下のサイス指走(5):                             | 日期の回さ                               |                                                |
|                                           | 19/11-11-11-11-11-11-11-11-11-11-11-11-11- | ○ 縦(E)<br>◎ 横(L)<br>ノート、配布資料、アウトライン |                                                |
|                                           | スライド開始番号( <u>N</u> ):<br>1 ÷               | ● 縦(Q)   ○ 横(A)   OK   FP>セル        |                                                |
| 9<br>- 9<br>-                             | L                                          |                                     |                                                |
| 1.<br>                                    |                                            |                                     |                                                |
| -<br>Øv                                   |                                            |                                     |                                                |
| 25161/1 [2] 日本語                           |                                            |                                     | + 110%                                         |

# \*フォント埋め込みの方法

- 1 ポスターデータ作成後、「ファイル」メニューから「名前をつけて保存」を選択し「ファイルの種類」を「PDF」にします。
- 2 オプション」で「フォントの埋め込みが不可能な場合はテキストをビットマップに変換する」 にチェックが入っていることを確認してから、PDFを保存します。

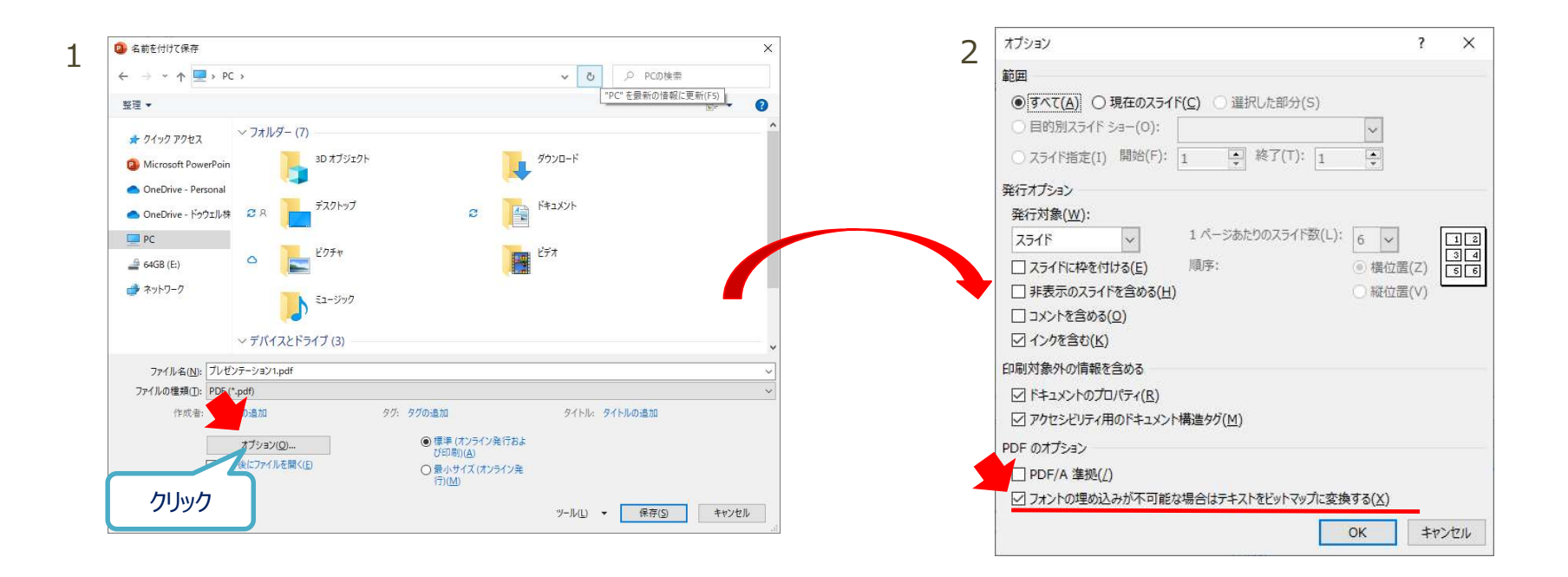

## ePosterに関するお問い合わせ

- ドゥウェル株式会社
- 担当: ePoster サポートデスク
- Tel:0570-032-300 (受付時間:平日9:00~17:00)
- E-mail : eposter\_support@dowell.co.jp